# Nastavení tiskáren a tiskových výstupů

Ve webovém klientovi se pro tisk využívá výchozí nastavení tisku prohlížeče. Pokud používáte pouze jeden typ tiskových výstupů z Evergreebz (např. potvrzení o výpůjčkách, platbách apod.), pak je možné využít v Evergreenu výchozí nastavení prohlížece pro tisk (doporučuv opačném případně je nutné nainstalovat rozšíření Evergreenu Hatch, které umožňuje rozšířenou správu tisku, viz níže).

# Výchozí nastavení tisku v prohlížeči (tisk bez rozšíření Hatch)

Pokud v počítači není nainstalován Hatch, doporučujeme nastavit v prohlížeči okraje na nulu a také vypnout tisk záhlaví a zápatí.

## Hatch - rozšíření pro správu tisku

Hatch je rozšíření, které ve služebním klientu Evergreenu umožňujepoužívát různé tiskárny a nastavení pro různé tiskové kontexty (např. tisk štítků, tisk stvrzenek, tisk seznamů aj.). Rozšíření Hatch je v současné době dostupné pouze pro prohlížeč Chrom.

#### Instalace rozšíření Hatch

Pro fungování rozšíření Hatch je vyžadován Java Runtime Environment (JRE) verze 1.8 nebo vyšší. Nejnovější verzy JRE lze stáhnout na adrese:

https://www.java.com/en/download/help/windows\_manual\_download.xml nutné mít v počítači nainstalovaný

Stáhhněte si rozšíření Hatch na adrese https://evergreen-ils.org/egdownloads/.

Pro instalaci ve Windows postupujete podle níže uvedeného návodu. Pokyny k instalaci pro Linux jsou uvedeny na adrese https://evergreen-ils.org/documentation/install/INSTALL\_Hatch.html (v angličtině)

- 1. Spusťe stažený soubor Hatch-Installer(verze).exe a dokončete instalacaci
- 2. Pokud se Vám automaticky nenainstaluje rozšíření do prohlížeče, jděte do Internetového obchodu Chrom, vyhledejte rozšíření Hatch a ninstalujte jej do svého prohlížeče.
- 3. Při dalším otevření Chromu by prohlížeč měl sám poznat, že jste nainstalovali nové rozšíření a zeptat se, jestli jej chcete aktivovat. Pokud se tak nestane:
  - Kolikněte na tlačítko pro přizpůsobení Chromu vpravo nahoře (tlačítko se třemi tečkami pod sebou) a vyberte "Další nástroje" ⇒ "Rozšíření"
  - 2. V seznamu rozšíření najděte Hatch a aktivujte jej

#### Nastavení rozšíření Hatch ve služebním klientovi Evergreenu

1. Po přihlášení do služebního klienta Evergreenu zvolte "nastavení pracovní stanice"

 Z nabídky vyberte "Služba pro tisk/úložiště ("Hatch")". Pokud je rozšíření Hatch správně nainstalováno, zobrazí se v horní části stránky zelená lišta s informací "Je dostupný Hatch"

### Služba pro tisk a úložiště ("Hatch")

| Je dostupný Hatch 🖒                                                                                                    |                                                  |  |  |  |
|----------------------------------------------------------------------------------------------------|--------------------------------------------------|--|--|--|
| Pro tisk použít Hatch                                                                                                    |                                                  |  |  |  |
| Od ukládání nastavení v Hatchi bylo upuštěno                                                                                                    |                                                  |  |  |  |
| Pokud je aktivováno 'Ukládat lokální nastavení v Hatchi', předtím, než zrušíte 'Ukládat lokální nastavení v Hatchi', použijte tlačítko 'Kopírovat nastavení<br>Hatche do lokálního úložiště' |                                                  |  |  |  |
|                                                                                                    |                                                  |  |  |  |
| Uložit lokání nastavení v Hatchi                                                                                                    | Kopírovat nastavena Hatche do lokálního úložiště |  |  |  |

3. Označte zaškrtávací pole "Pro tisk použít Hatch"<sup>1)</sup>

### Výběr a nastavení tiskárny

- Ve služebním klientovi Evergreenu vyberte v menu položku "Administrace" ⇒ "Pracovní stanice"
- 2. Ze seznamu vyberte položku "Nastavení tiskárny"
- 3. Zvolte záložku pro příslušný tiskový kontext
- 4. Vyberte tiskárnu pro pro daný kontext (např. termotiskárnu pro tisk potvrtení o výpůjčkách, laserovou tiskárnu pro tisk štítků apod.). Pro kontext "výchozí" doporučujeme nastavit tu tiskárnu, která se na dané pracovní stanici používá nejčastěji (např. na počítačích u výpůjčního pultu to bude tiskárna používanou pro tisk výpisů výpůjček apod.)
- Nastavte požadovavané vlastnosti tisku (barvu, řazení, zásobník tiskárny, jednostranný/oboustranný tisk, okraje apod.). Pro tisk potvrzení je u většiny tiskáren vhodné použít pro nastavení okrajů "hardware\_minimum".
- 6. Po provedení všech potřebných nastavení klikněte na zelené tlačítko "Potvrdit změny"
- Tisk můžete otestovat pomocí odkazu "Testovací tisk" v pravém horním rohu stránky pro nastavení tisku (zvolte, zda chcete tisknout prostý text nebo text v html kódu a poté klikněte na tlačítko "Tisk" nebo na tlačítko "Tisk s dialogem")

| 2025/06/07 | 03:02 |
|------------|-------|
|            |       |

| Nastavení tisku v Hachi Tiskový kontext |                      |                                 |  |  |  |  |
|-----------------------------------------|----------------------|---------------------------------|--|--|--|--|
| Výchozí Potvrzení 🗲                     | Štítek Pošta Offline | Testovací tisk                  |  |  |  |  |
| Vybrat tiskárnu - Star TS               | SP143LAN Cutter      | Vymazat formulář Potvrdit změny |  |  |  |  |
| Barva tisku                             | •                    | Výchozí: MONOCHROME             |  |  |  |  |
| Zásobník<br>papíru                      | T                    | Výchozí: Automatic              |  |  |  |  |
| Typ papíru                              | •                    | Výchozí: 72 mm x 200 mm         |  |  |  |  |
| Oreintace<br>stránky                    | T                    | Výchozí: PORTRAIT               |  |  |  |  |
| Řazení                                  | •                    | Výchozí: COLLATED               |  |  |  |  |
| Kvalita tisku                           | •                    | Výchozí: NORMAL                 |  |  |  |  |
| Oboustranný<br>tisk                     | T                    | Výchozí: ONE_SIDED              |  |  |  |  |
| Počet položek                           |                      | Výchozí: 1                      |  |  |  |  |
| Automatické<br>okraje                   | HARDWARE_MINIMUM     | Výchozí: DEFAULT                |  |  |  |  |
| Ruční nastavení                         | Vlevo Nahoře         |                                 |  |  |  |  |

#### Vynucení tiskového kontextu

U některých tiskáren nemusí nastavení tiskového kontextu fungovat správně. Pokud jste nastavili tiskárnu pro konkrétní tiskový kontext, ale při tisku se nastavení tiskárný neprojevilo, může pomoci vynucení tiskového kontextu.

- Ve služebním klientovi Evergreenu vyberte v menu položku "Administrace" ⇒ "Pracovní stanice"
- 2. Ze seznamu vyberte položku "Tiskové šablony"
- 3. V seznamu šablon zvolte šablonu <sup>2)</sup>, při které se nastavení tiskárny neprojevilo a v rozbalovacím poli "Vynutit tiskový kontext" vyberte požadovaný kontext (např. potvrzení). Poté klikněte na tlačítko **"Uložit lokálně"**.

| Název šablony Poplatł                                                                                                    | xy, aktuální ▼                                                                                                    | Obnovit výchozí nastavení Uložit lokálně                                                                                                    | Importovat                                               | Exportovat přizpůsobené šablony |
|----------------------------------------------------------------------------------------------------|----------------------------------------------------------------------------------------------------|----------------------------------------------------------------------------------------------------|----------------------------------------------------------|---------------------------------|
| Vynutit tiskový kontext                                                                                                    | Víchozí                                                                                                    |                                                                                                    |                                                          |                                 |
| Náhled                                                                                                    | Potvrzení<br>Snitek<br>Pošta<br>Offline                                                                                                    | Šablona                                                                                                    |                                                          |                                 |
| Knihovna Jabok, čtenář(ka) Jose                                                                                                    | ph, 30393830393                                                                                                    | SI<br>Template for printing a list of current bills. Data speci<br>to this template includes:                                                                                                    | ific                                                     | i                               |
| Poplatek č. 1<br>Typ:<br>Naúčtovaný poplatek:<br>Celkem naúčtováno:<br>Platba:<br>Celkem zaploseno:<br>Zůstatek:<br>Poplatek č. 2<br>Typ:<br>Naúčtovaný poplatek:<br>Celkem naúčtováno:<br>Platba:<br>Celkem zaploseno:<br>Zůstatek: | ze dne 27.08.2019 18:35<br>Knihovní poplatky<br>Zpozdné<br>1.50 Kč<br>Hotově<br>0.50 Kč<br><b>1.00 Kč</b><br>ze dne 27.08.2019 16:35<br>Knihovní poplatky<br>Zpozdné<br>2.50 Kč<br>Platba ze zálohy<br>0.50 Kč<br><b>2.00 Kč</b> | * today - Today's date and time<br>* current_location - the current library<br>current_location.name - Current location's name<br>current_location.shortname - Current location's sh<br>* patron - the patron who was billed, which contains:<br>patron pefix - Prefix of the patron<br>patron first_given_name - First given name of the<br>patron second_given_name - Second given name<br>patron.family_name - Family name of the patron<br>patron.card - The patron's barcode number<br>patron expire_date - The patron's expiration date<br>patron.alias - The patron's alias<br>patron_has_email - Whether or not the patron has | ortname<br>patron<br>e of the patron<br>an email address |                                 |
| Knihovna Jabok 27.08.2019 18:35                                                                                                    |                                                                                                    | patron.has_phone - Whether or not the patron has<br>pref_versions of all name fields (e.g. pref_family_<br>* transactions - a list of transactions, each of which<br>contains:<br>xact summary - information about the transaction<br>xact.title - Item title<br>xact.copy_barcode - Item barcode<br>->                                                                                                    | s a phone number<br>name);                               |                                 |

#### 1)

Ignorujte nastavení "Uložit lokání nastavení v Hatchi", která slouží pouze pro ty, kdo v rozšíření Hatch dříve ukládali nastavení služebního klienta - tato funkce se nyní již nepoužívá, nastavení jsou kládána na server.

Nebo postupně zvolte více šablon

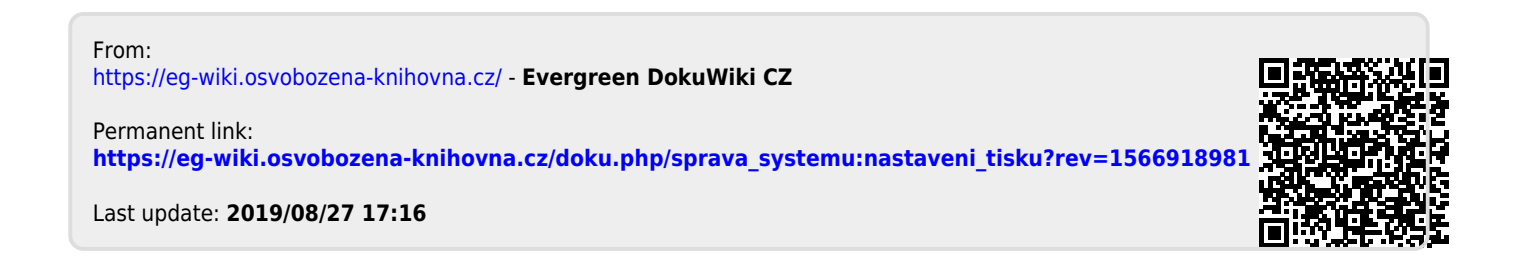